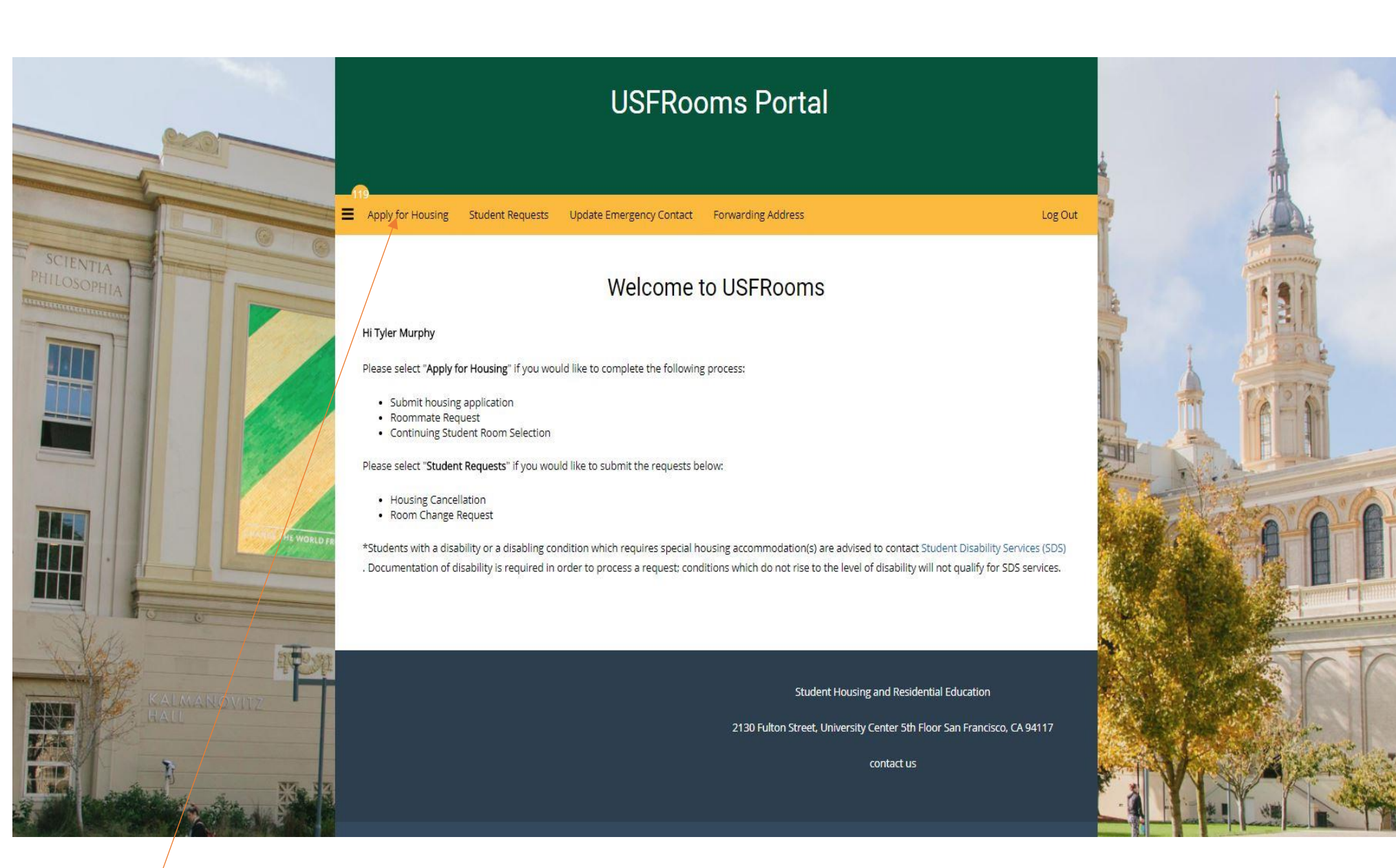

Step 1: Once you are logged on you will be brought to the home screen. In order to access your 2018-2019 application click on the button titled "Apply for Housing" on the top left hand corner of the yellow service bar.

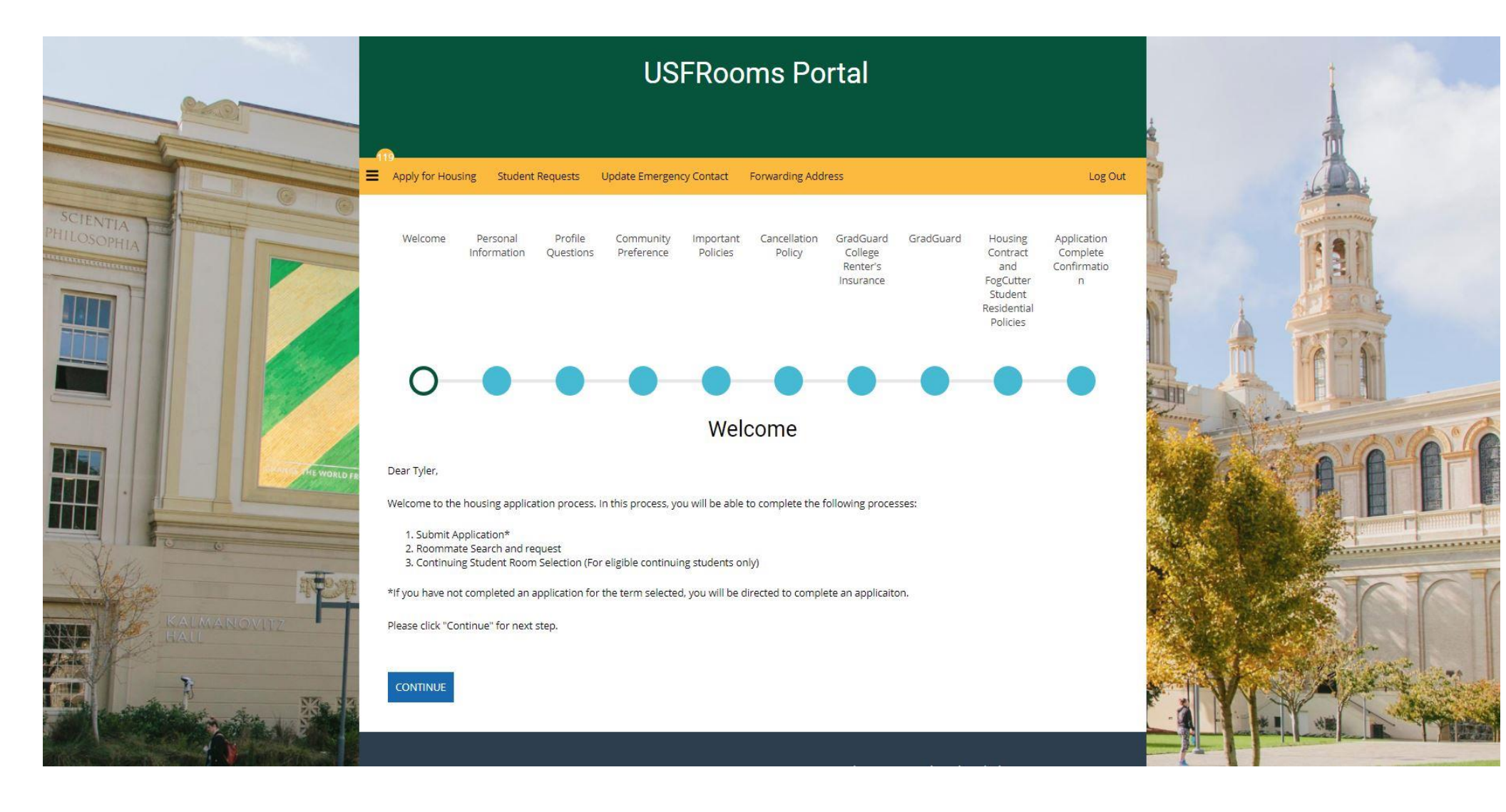

## You will then redirected to the main menu. Click continue to access the academic year housing application.

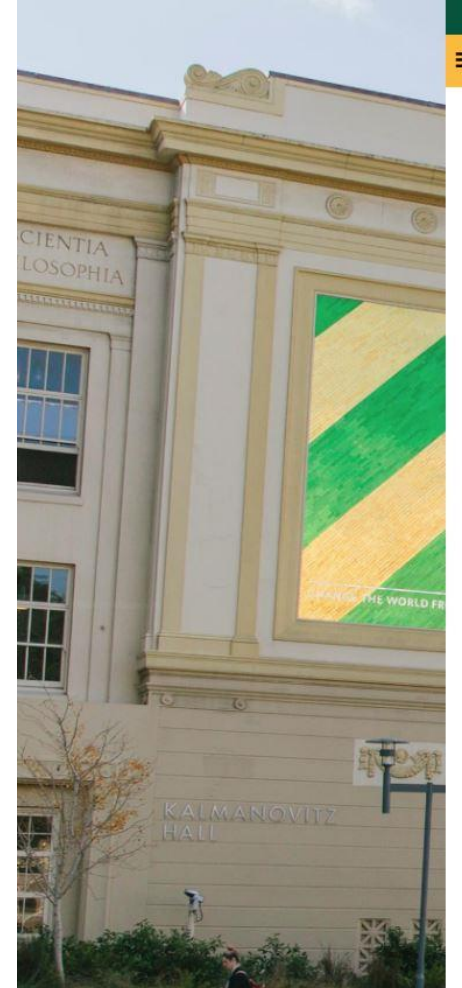

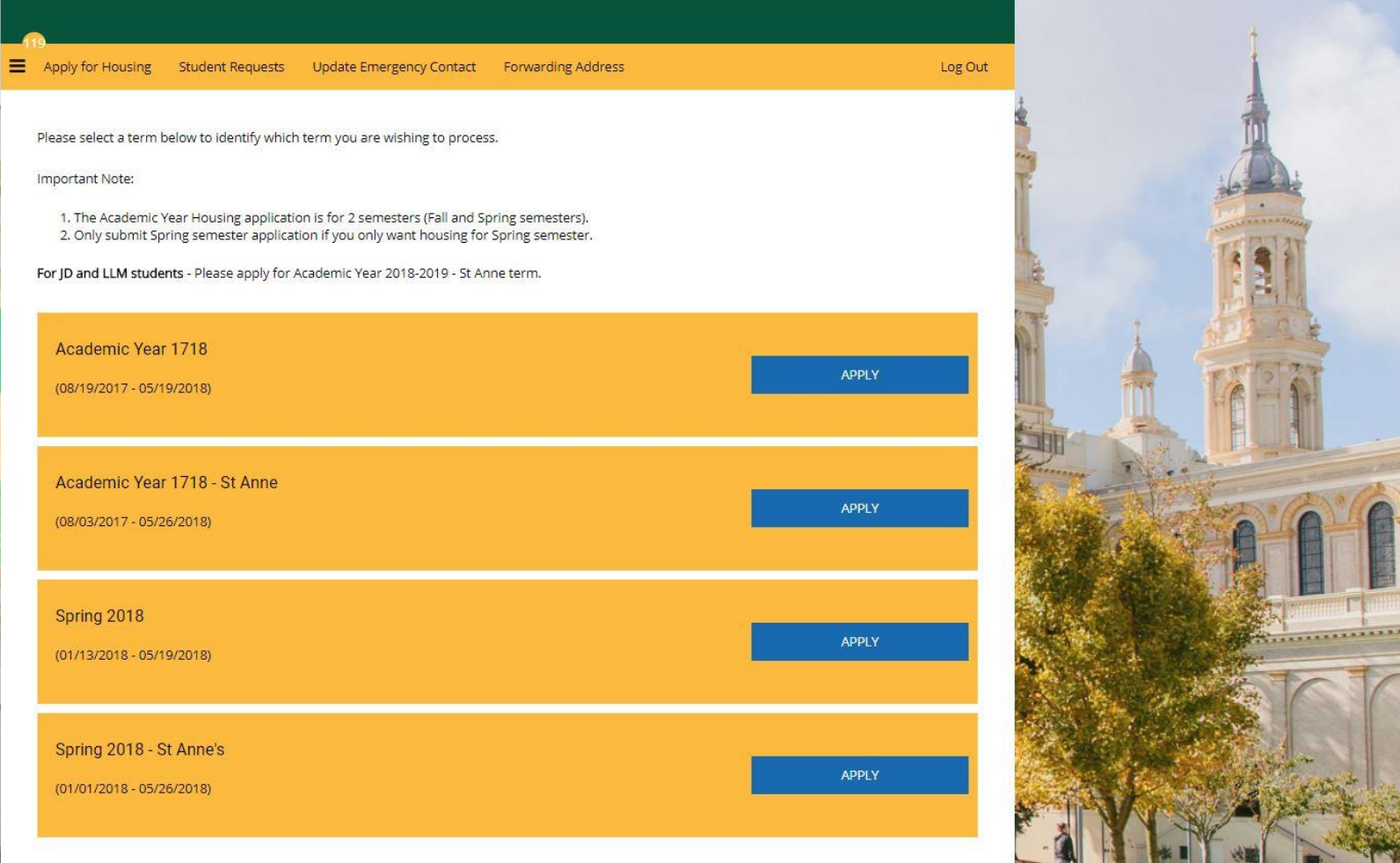

Click on the 2018-2019 application (this option will be visible on February 1)

## **USFRooms Portal**

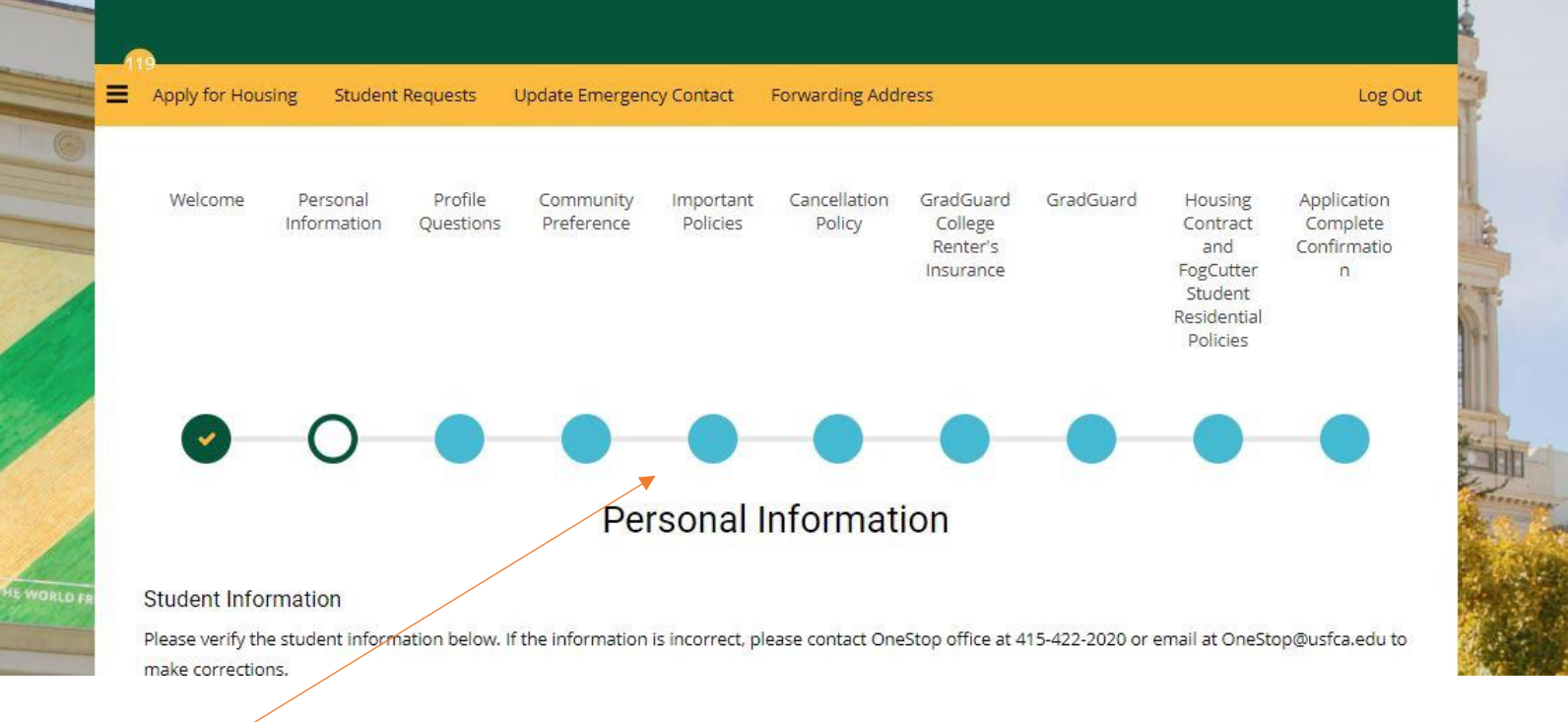

You will then be required to fill out all pages within the application. You can track your progress by referring to the top search bar.

One change you will notice is that for your "preference" tab you will be asked to identify what type of community you would like to live in, not building. If you decide to select gender inclusive housing you will be redirected to a page for further information. Once that page is completed, you will be sent back to the application to continue.

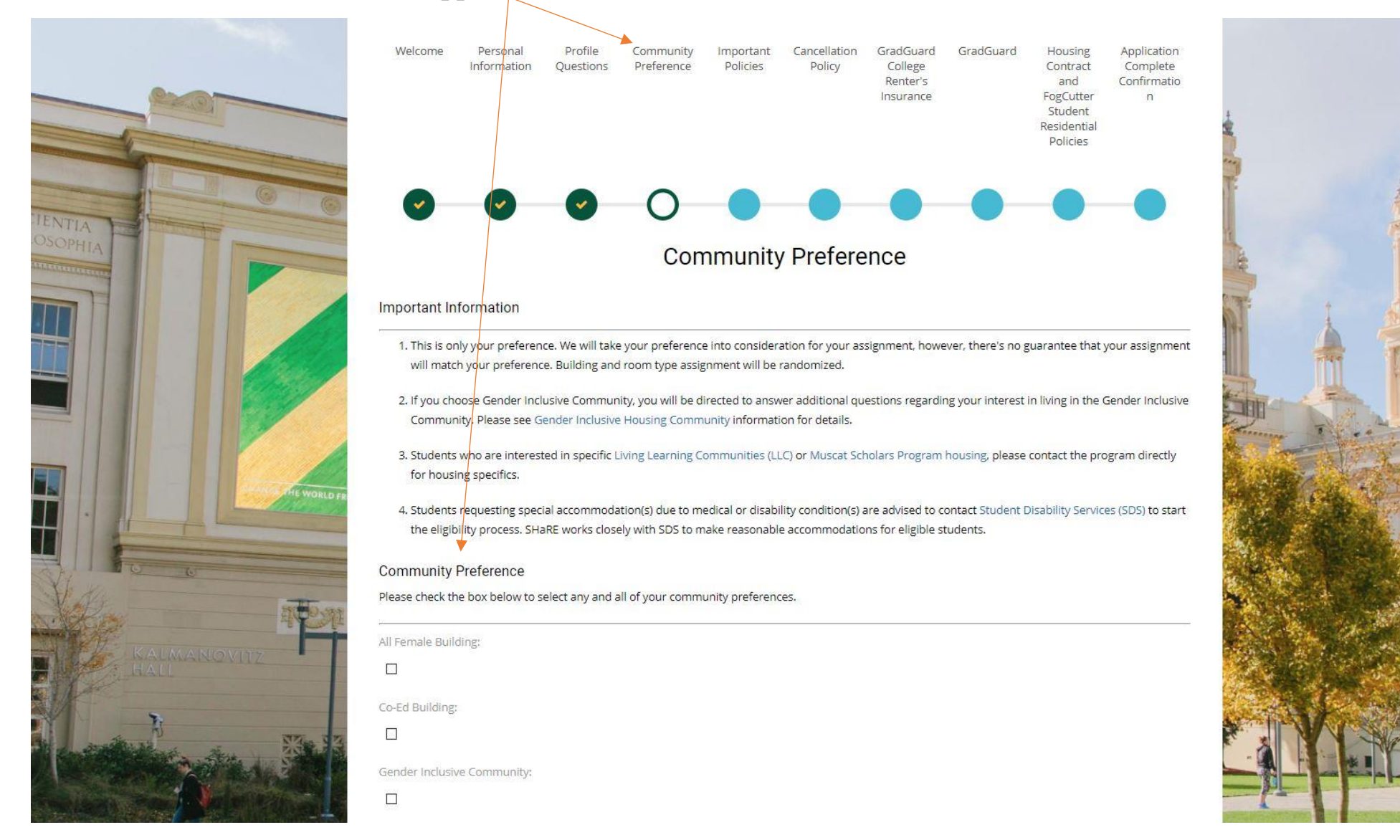

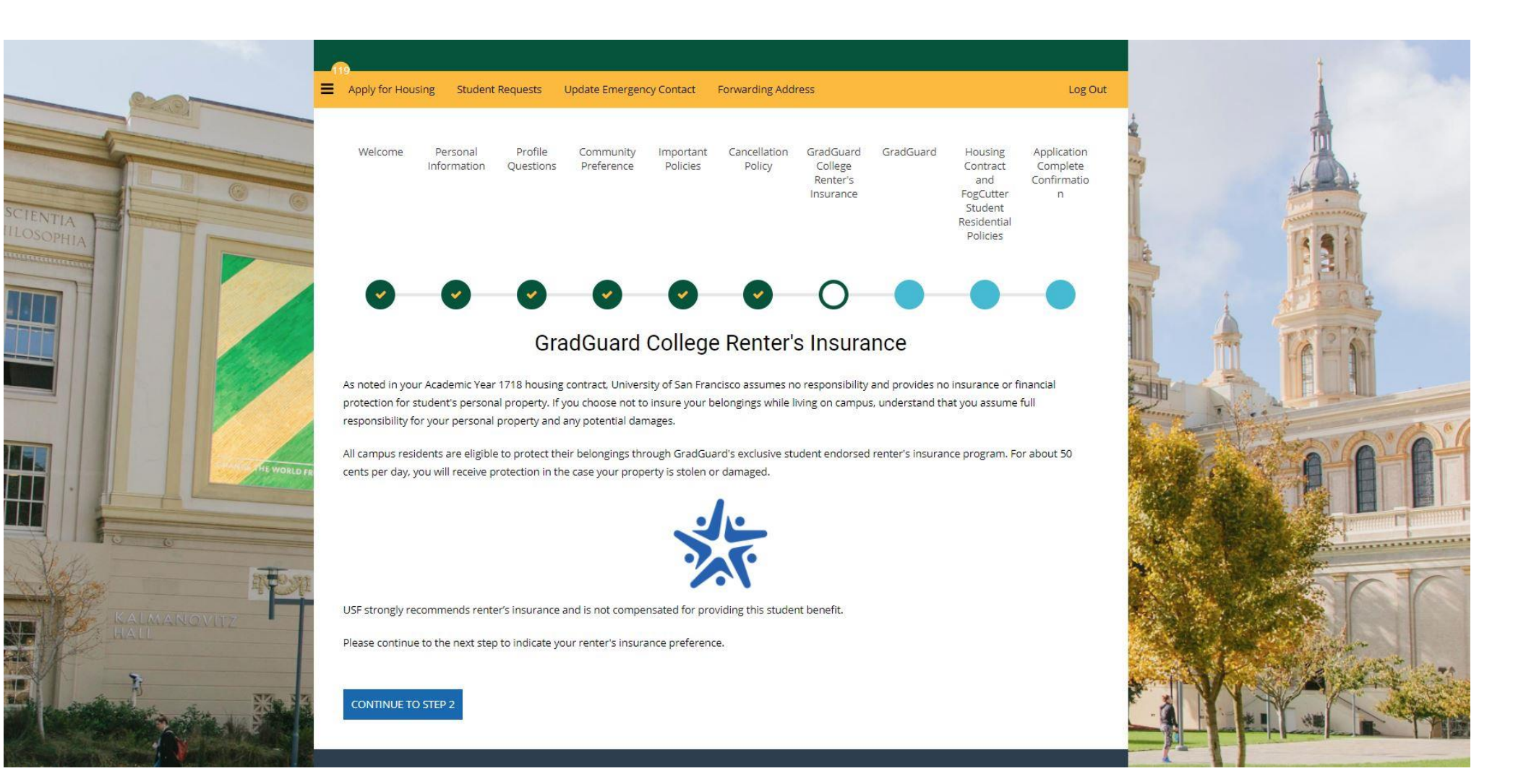

Another page that has been added to the application process is renter's insurance. You will have the option to purchase renter's insurance from GradGuard, a third party company that USF has teamed up with. You will automatically be redirected to another page to either accept or decline the insurance offer. When you are done you will be re-directed back to the application to continue on.

You can accept the offer and fill out the form or you can decline the offer. Either way you will be re-directed back to the application once you are done with this page

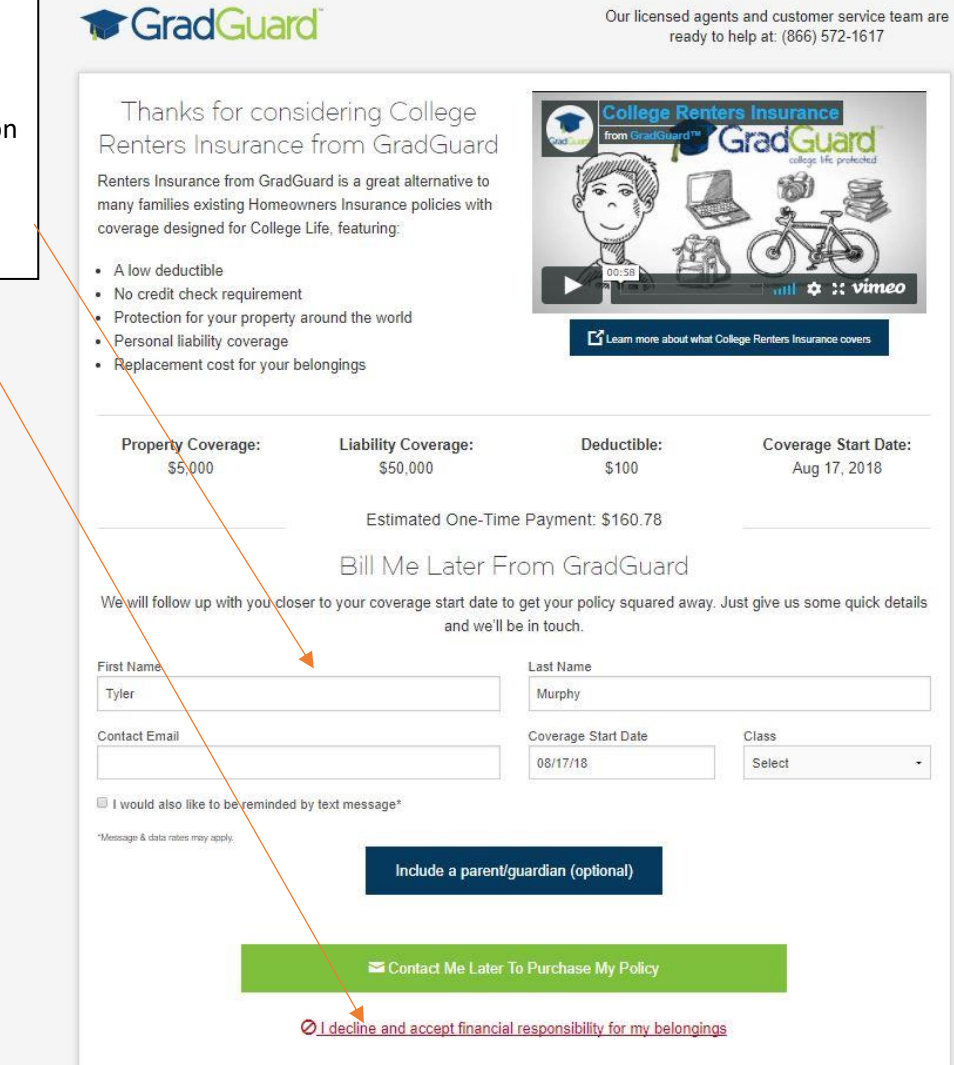

After being re-directed back to the application you will continue on and sign your contract. You will get a confirmation page that your application has been completed and you will then click on "continue to roommate" section. You will have a few options on the roommate page. You will notice on the right hand side that you have the option to search a roommate by their username. You can also view possible roommates based on their profile matches with you. Your roommate "group" will be listed on the left hand side.

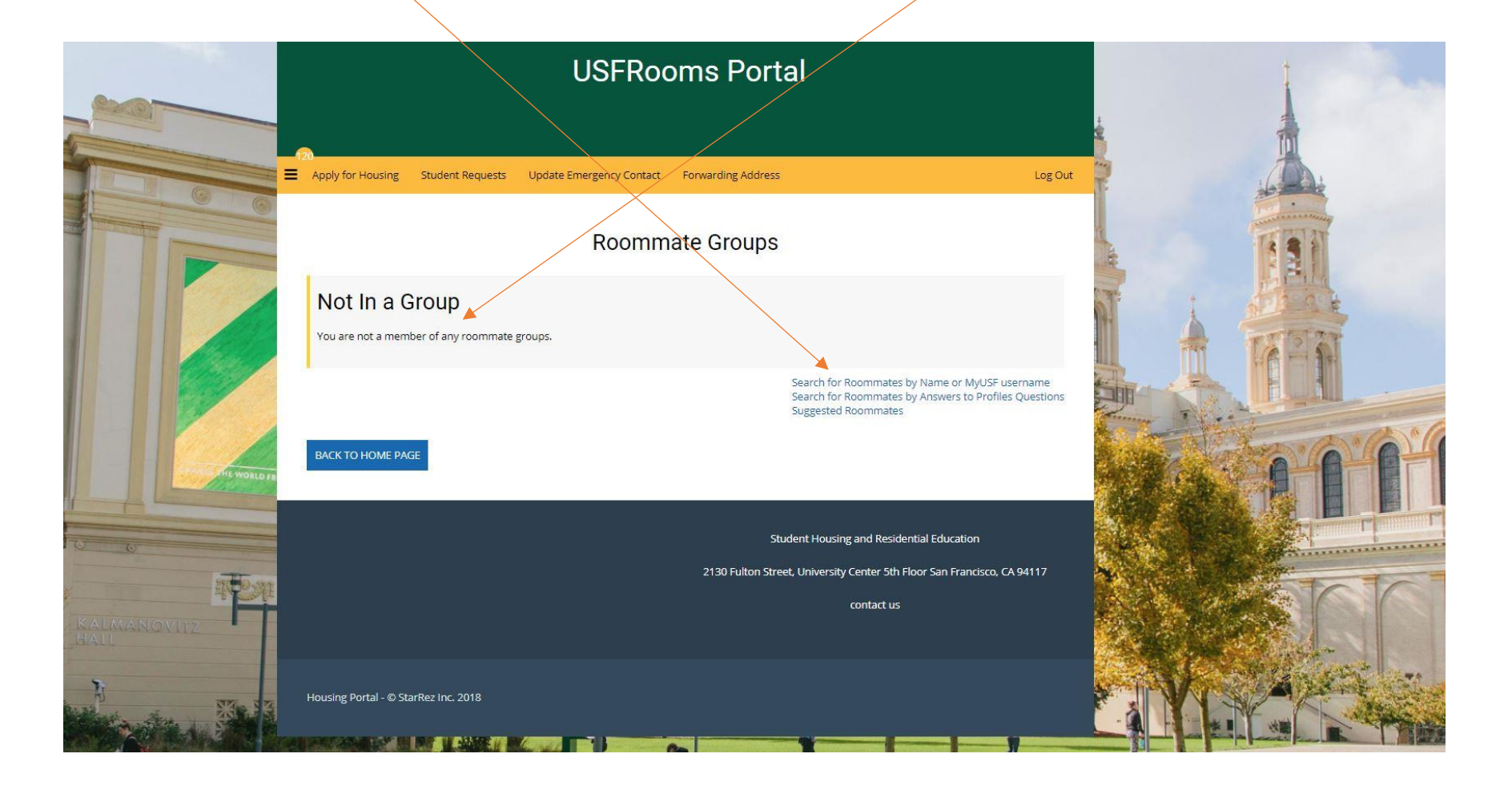

If you decide to search a person by username you will enter their credentials and their information will appear. You are only able to select a student as a roommate if they have the same classification as you and you gender matches. The person will appear at the bottom of the page and you will have the option to add them to your group. The person will get an email notification and will have the ability to accept or decline the offer.

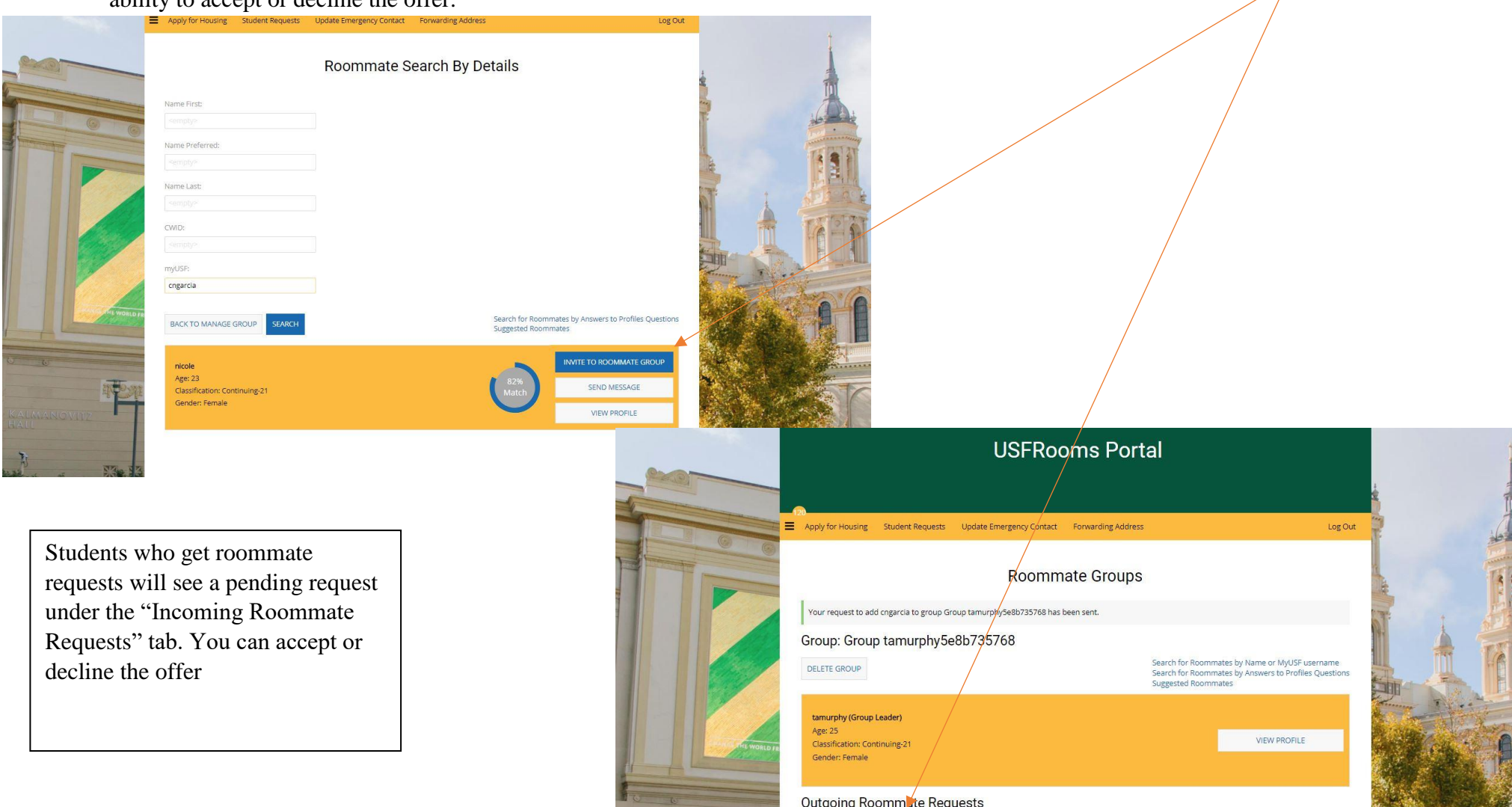

| nicole                        |  |
|-------------------------------|--|
| Age: 23                       |  |
| Classification: Continuing-21 |  |
| Gender: Female                |  |
| Description:                  |  |
| Expiry Date: 2/1/2018 15:40   |  |

CANCEL

If you accept you and your confirmed roommate will see you are both part of a roommate group. Once you see see both names confirmed in the group, everything is all set!

|                     | l                                                               | JSFRooms Port                        | al                                                                                                    |              | 1            |
|---------------------|-----------------------------------------------------------------|--------------------------------------|----------------------------------------------------------------------------------------------------|--------------|--------------|
|                     | 123<br>Apply for Housing Student Requests Update En             | pergency Contact. Forwarding Address | Le                                                                                                    | og Out       |              |
|                     | Group: Group tamurphyeb6ea157                                   | Roommate Groups                      |                                                                                                    |              |              |
|                     | DELETE GROUP                                                    |                                      | Search for Roommates by Name or MyUSF usernam<br>Search for Roommates by Answers to Profiles Quest<br>Suggested Roommates | ne<br>stions | TAPAT        |
|                     | ekennedy3                                                       |                                      | REMOVE ROOMMATE                                                                                                    |              |              |
|                     | Age: Unknown<br>Classification: Continuing-21<br>Gender: Female | SEND MESSAGE                         | A Start I                                                                                                    | 10'A'        |              |
| The World (R        |                                                                 |                                      | VIEW PROFILE                                                                                                    |              |              |
| 5                   | tamurphy (Group Leader)                                         |                                      |                                                                                                    |              | A CONTRACTOR |
| KALMANOVITZ<br>RALL | Age: 25<br>Classification: Continuing-21<br>Gender: Female      |                                      | VIEW PROFILE                                                                                                    |              |              |
| T                   | Outgoing Roommate Requests                                      |                                      |                                                                                                    |              | A MALEY      |
|                     | nicole<br>Age: 23<br>Classification: Continuing-21              |                                      |                                                                                                    |              |              |